## **Candidates Documents**

Candidates Document can be opened in two different ways as described below:

1. Click on the "Highlights" on the left hand side i.e. the image with letter 'O' and clicking on "Candidates Document" as shown in figure 1.

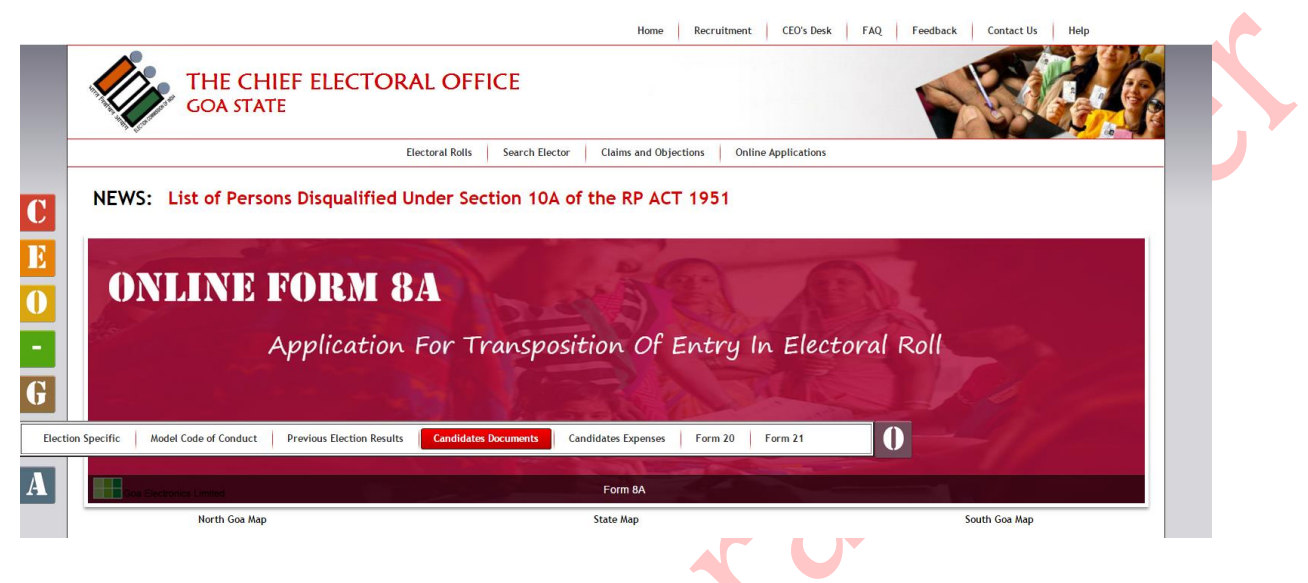

## Figure 1

2. Click on the "Candidates Documents" link in the menu as shown in figure 2.

| <u></u>                                | FAQs - Overseas (NRI) El                         |
|----------------------------------------|--------------------------------------------------|
| » National Voter's Services Portal     | FAQs - Modal Code of Conduct for the Guidance of |
|                                        | FAQs - General Elect                             |
| » Election Specific                    | FAQs - For ROs-DEC                               |
| >>> Model Code of Conduct              | FAQs - Electronics Voting Mach                   |
| >> Previous Election Results           | FAQs - Electoral Rol                             |
| >>>>>>>>>>>>>>>>>>>>>>>>>>>>>>>>>>>>>> | FAQs - Election Machir                           |
| » Candidates Expenses                  | FAQs - Delimitation of Cons                      |
| » Form 20                              | FAQs - Counting and Declaratic                   |
| » Form 21                              | FAQs - Contesting for El€                        |
|                                        |                                                  |
| » Election Commission of India         |                                                  |

Figure 2

Fields marked in \* are mandatory. Select Election Type from the dropdown, Assembly Constituency and click on "Search" button to display details on candidates as shown in figure 3.

| • Candidate Nominations                                                                                 | 2 |
|----------------------------------------------------------------------------------------------------|---|
| * Election Type : Bye-Election to the Assembly Election 2015    * Assembly Constituency : Select Search | T |
| Figure 3                                                                                                |   |

A table/grid will be displayed with list of Candidates as shown in figure 4.

| of Contacting Condidates of |                           | Search                   |            |                    |              |       |
|-----------------------------|---------------------------|--------------------------|------------|--------------------|--------------|-------|
| or contesting candidates of | f 1-Mandrem AC            |                          |            |                    |              |       |
| Candidate Name              | Р                         | arty Affiliation         | Р          | ancard No          | Symbol       | Detai |
| Dayanand Raghunath Sopte    | India                     | Indian National Congress |            |                    | NA           |       |
| Laxmikant Parsekar          | Bh                        | Bhartiya Janata Party    |            |                    | NA           |       |
| Menino Francis Monteiro     |                           | Goa Vikas Party          |            | HVPM3003H          | NA           |       |
| Sanjay Prabhu Dessai        |                           | Independent              |            | HHPR8253A          | NA           |       |
| Sameer Salgaocar            | All Ind                   | lia Trinamool Congress   | AHMPS4715P |                    | NA           |       |
| Sanjay Damu Kole            | Sam                       | iajvadi Janata Party     | BUVPK3055K |                    | NA           |       |
| of Nominations Filled by Ca | Indidates of 1-Mandrem AC | PanCard No.              | Symbol     | 54                 | tatus        | Deta  |
| Govind Parrokar             | Phoreivo Jonato Darty     |                          | Symbol     | Nomina             | tions Filled | Deta  |
|                             | Dharuya Jandud Party      | AUNPPO193P               | INA INA    | Nominations Filled |              |       |

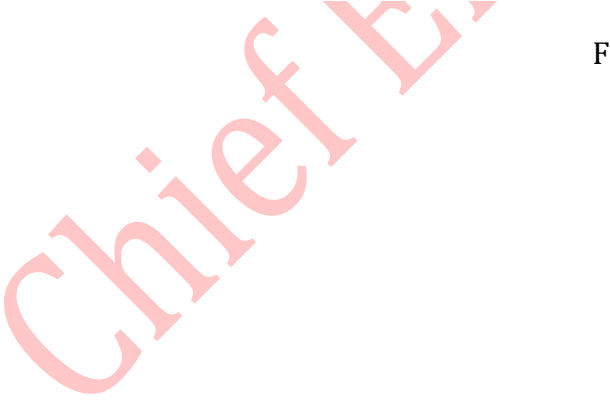

Figure 4

Click in the Details column against the candidate of which you wish to see the details. Pop up will be displayed with Candidates Details as shown in figure 5.

| 0 | Candidate Details                                                                                                    | ×    |
|---|----------------------------------------------------------------------------------------------------|------|
|   | Election Type: State Assembly Elections 2012<br>Assembly Constituency No & Name : 1-Mandrem<br>Candidate Name : Laxmikant Parsekar<br>Party Affiliation : Bhartiya Janata Party |      |
|   | No Nomination(s) Found                                                                                                    |      |
|   | Candidate Affidavit(s)                                                                                                    | Open |
|   | Page No: 2                                                                                                    |      |
|   | Candidate Form 26                                                                                                    | Open |
|   | Page No: 1                                                                                                    |      |
| Ļ | List of Nominations Filled by Candidates of 1 Mandrom AC                                                                                                    |      |
|   | Figure 5                                                                                                    |      |
|   |                                                                                                    |      |
|   |                                                                                                    |      |
|   |                                                                                                    |      |
|   |                                                                                                    |      |
|   |                                                                                                    |      |
|   |                                                                                                    |      |
|   |                                                                                                    |      |
|   |                                                                                                    |      |
|   |                                                                                                    |      |

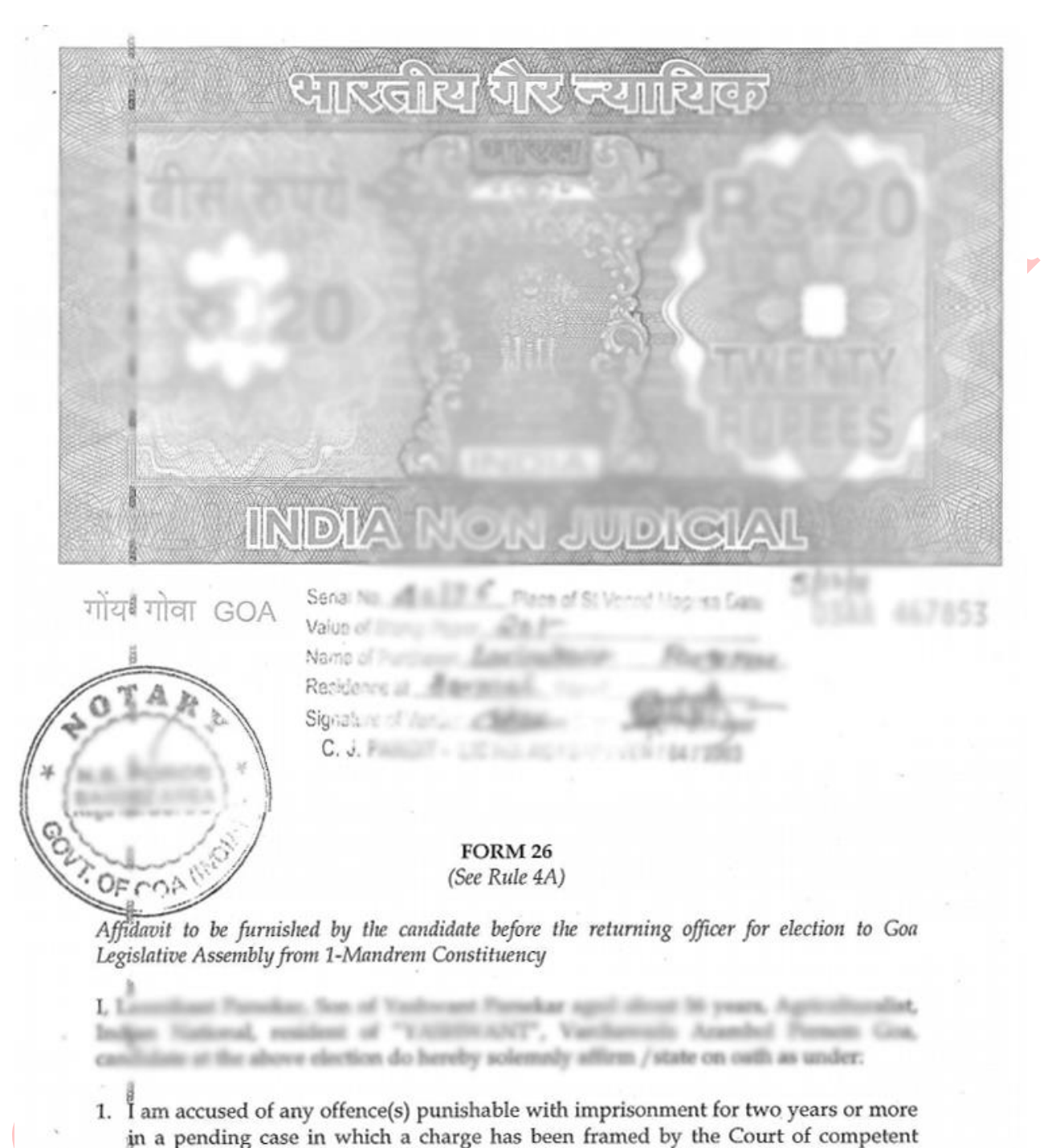

Click in the "Open" column to view the documents in PDF formats as shown in figure 6.

## Figure 6

jurisdiction.